## 大專生洄游農村網站 洄游農村 http://ruralyoung.swcb.gov.tw/

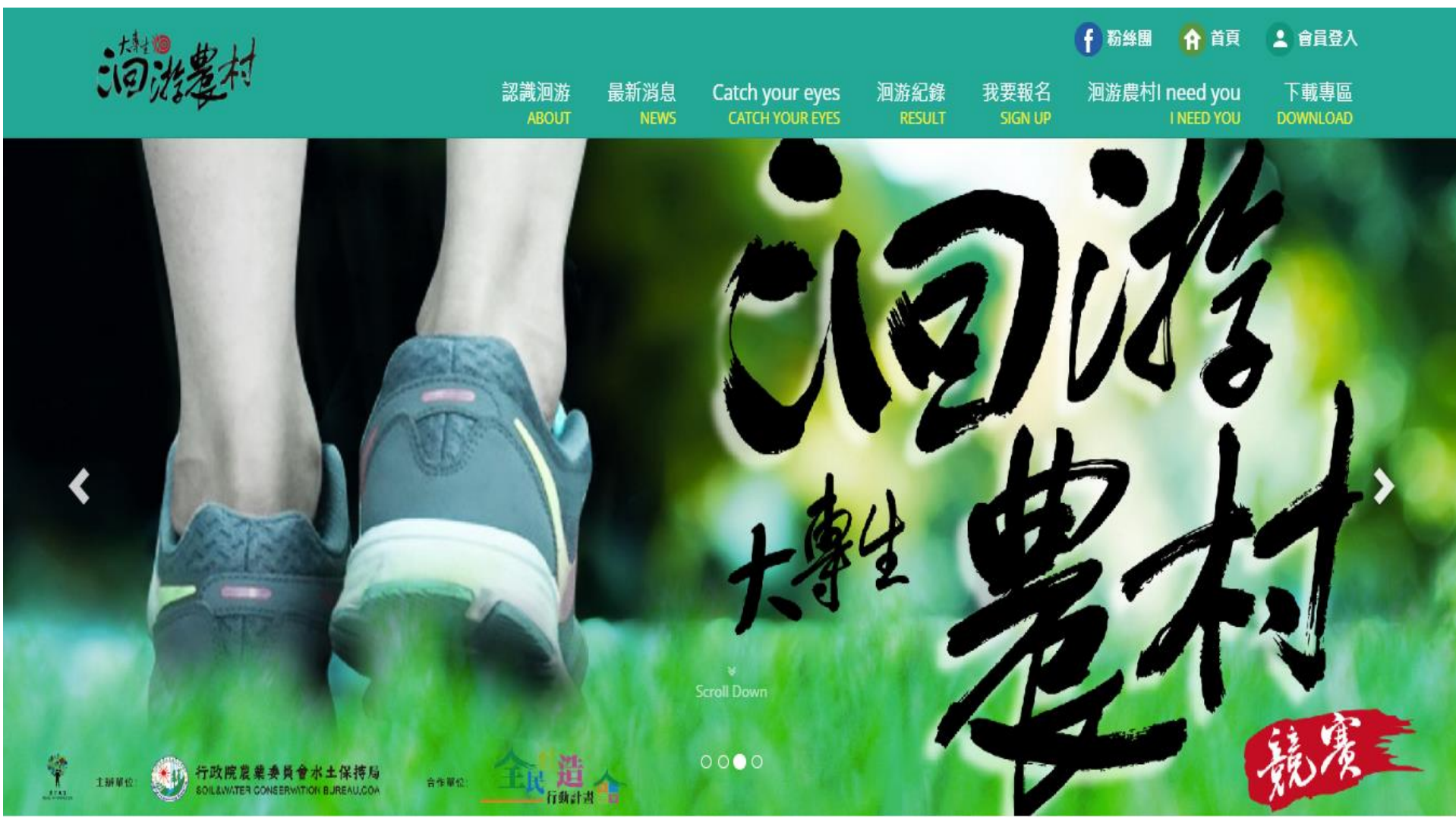

## 步驟1: http://ruralyoung.swcb.gov.tw/ 點選右上角"會員登入"

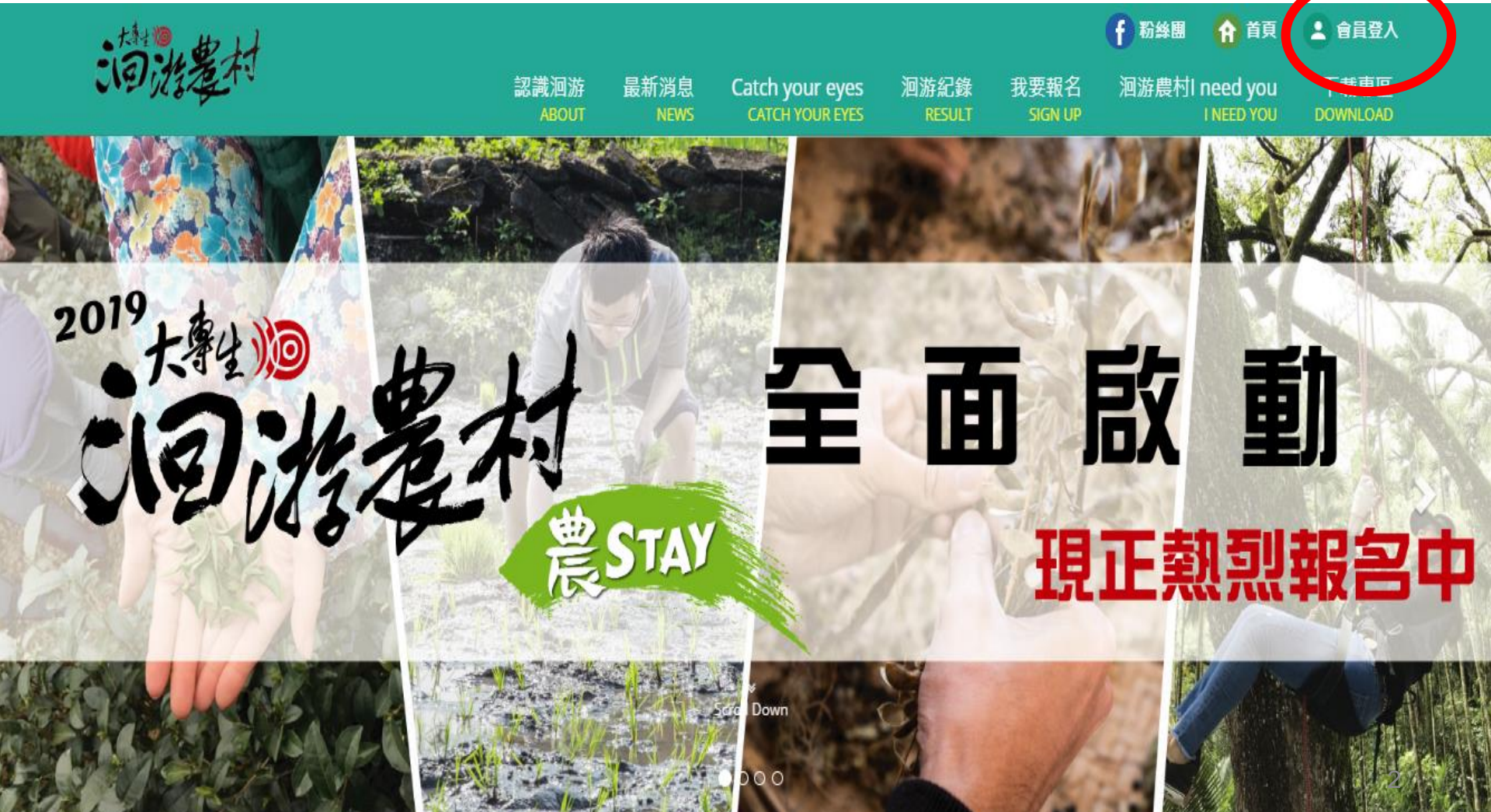

## 步驟2:註冊(有2種方式) 方法1-有FB帳號者,可以FB帳號登入 方法2-點選下方"前往註冊"

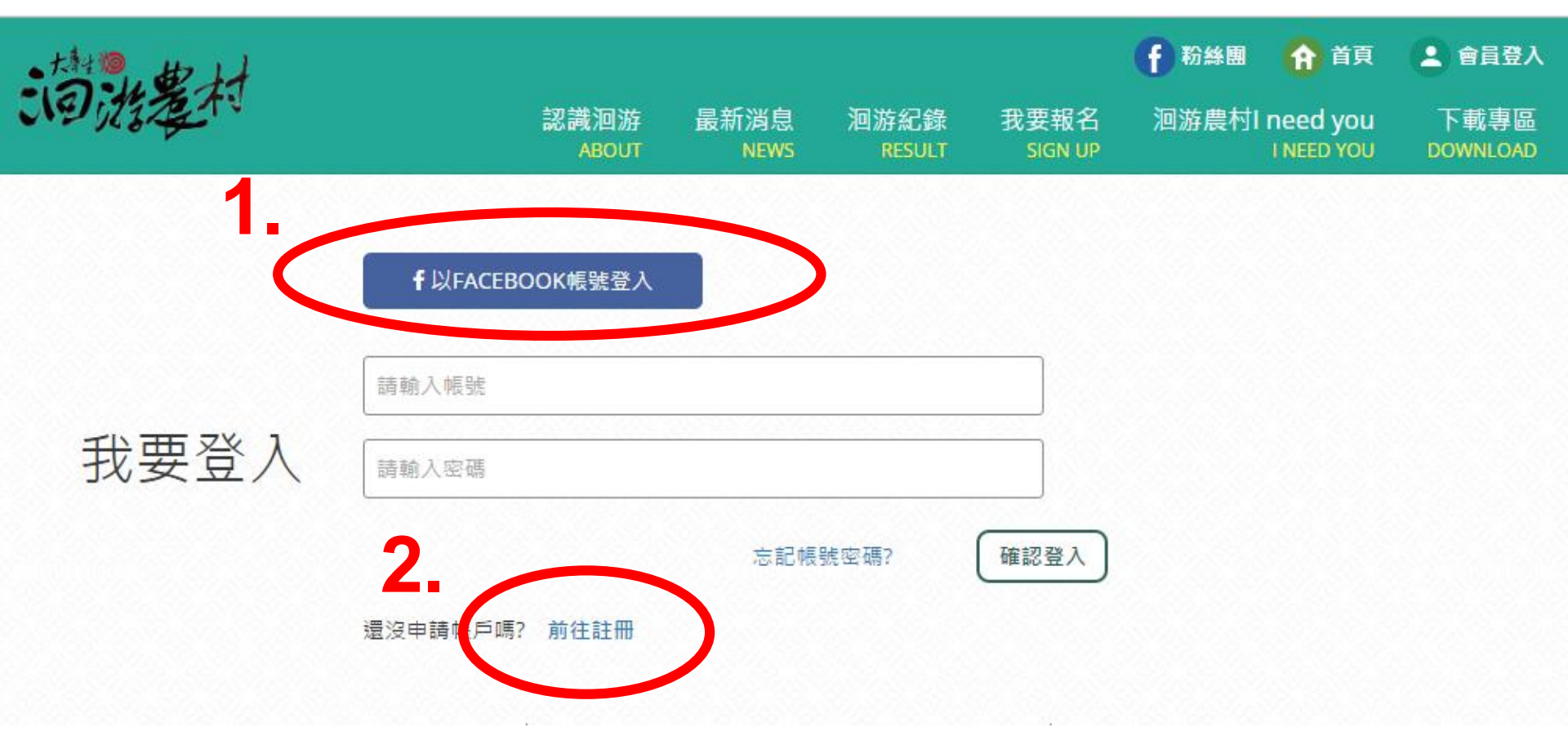

## 步驟3: 洄游農村I need you 點選"我要刊登"

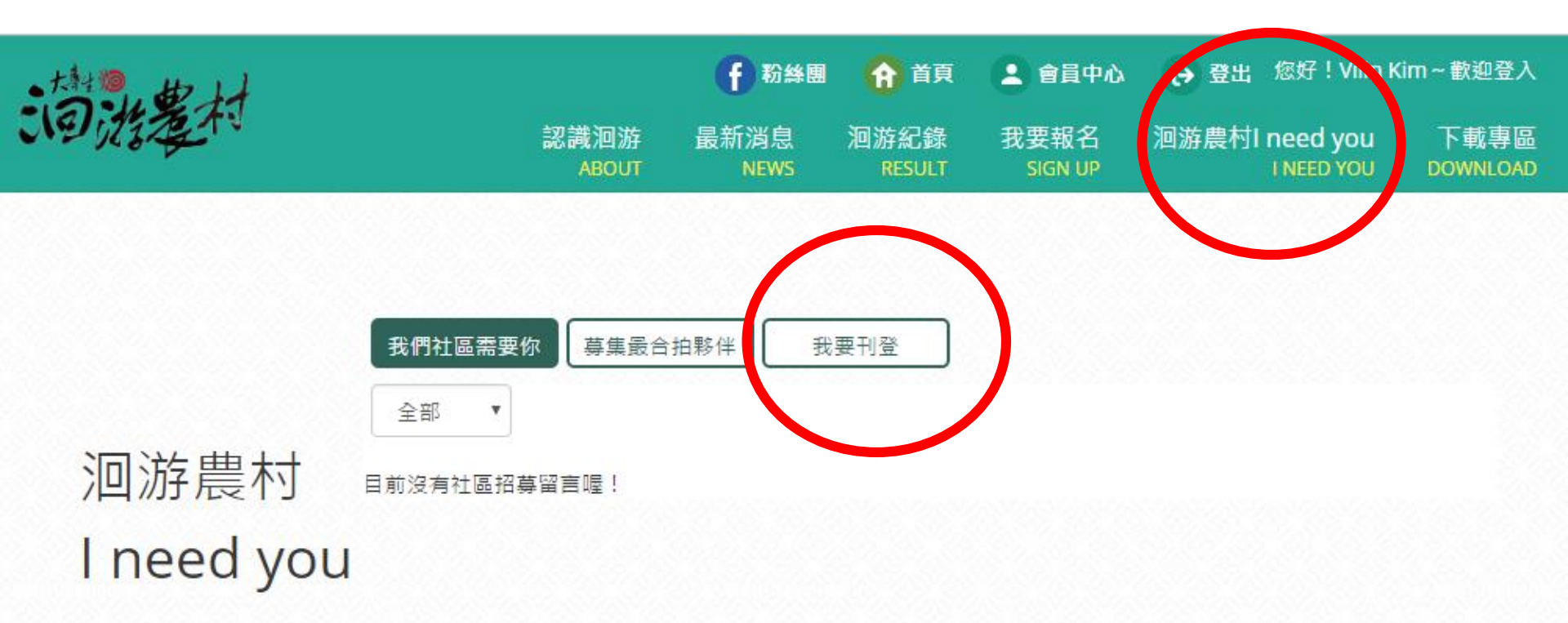

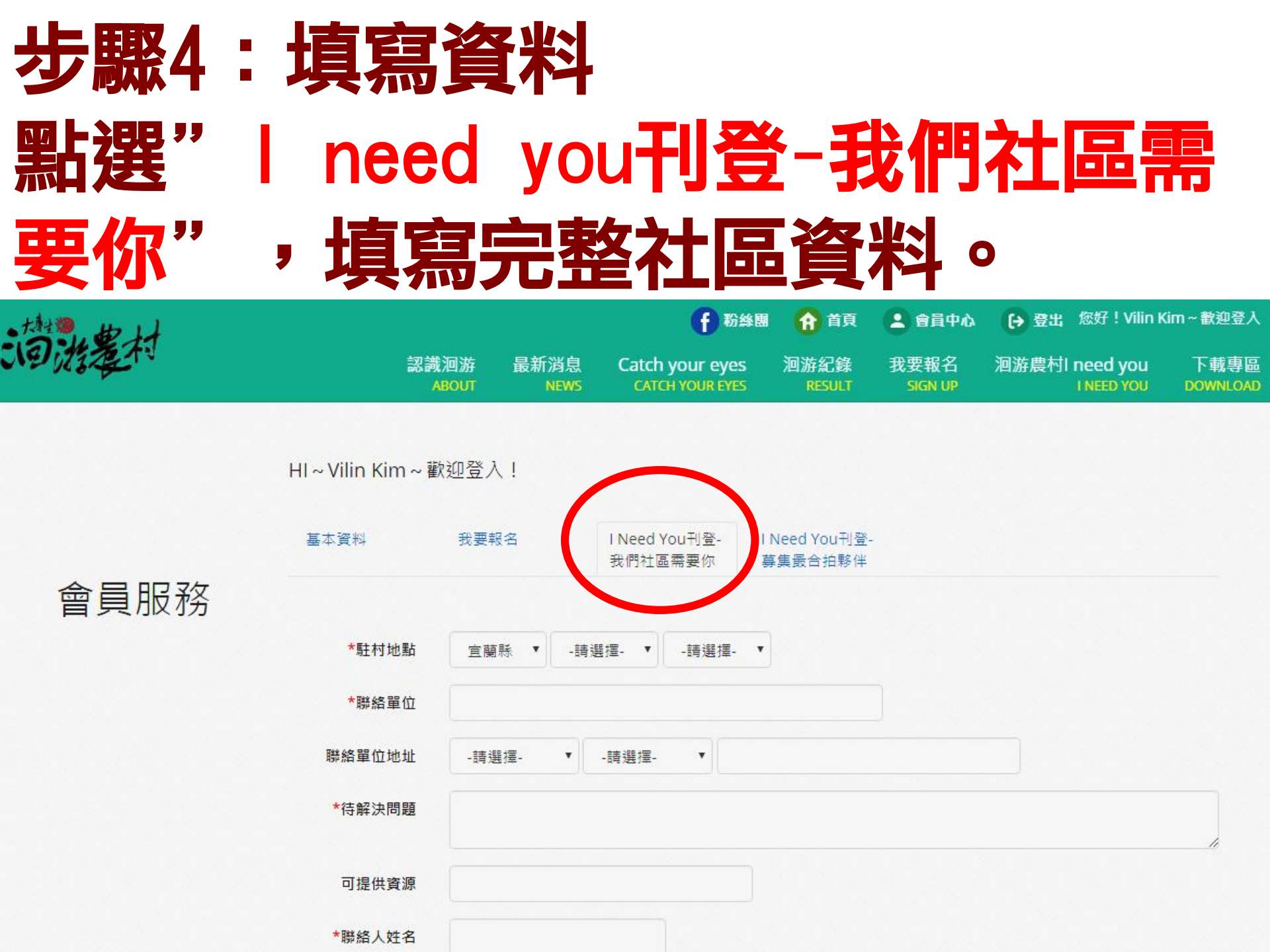

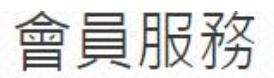

| *駐村地點      | 宜蘭縣 ▼請選擇- ▼請選擇- ▼                                             |             |
|------------|---------------------------------------------------------------|-------------|
|            |                                                               | 右下角,可       |
| *聯絡單位      | 拉大填寫                                                          | 更多內容        |
| 聯絡單位地址     | -請選擇- ▼ -請選擇- ▼                                               |             |
| *待解決問題     |                                                               |             |
| 可提供資源      |                                                               |             |
| *聯絡人姓名     | 具體説明社區問題或                                                     | 困境、能        |
| 聯絡人職稱      | 提供給大專生的資源                                                     | <b>亭,可以</b> |
| *聯絡人電話     | 幫助社區更快速找到對                                                    | 對的人         |
| 聯絡人E-Mail  |                                                               |             |
| *留言        |                                                               |             |
| *駐村地點照片    | 選擇檔案 未選擇任何檔案<br>註:上傳的圖片,最佳瀏覽長寬比為3:2,像素必須在240px*160px以上,檔案大小限制 | =<br>∋3MB • |
| *刊登截止日期    |                                                               |             |
| 自行設定打算刊登時間 | ※刊登需求送出後,留言內容將經管理者審核,約1-3天內將以Email通知審核結果!<br>儲存,送出刊登資料        | 6           |